# UUM&DS – Εξουσιοδοτήσεις Ευρωπαϊκών Εφαρμογών ICS2 - Σύστημα Ελέγχου Εισαγωγών ( STI - STP ) ΕΓΧΕΙΡΙΔΙΟ ΧΡΗΣΤΩΝ

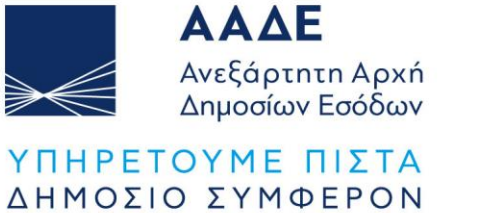

ΚΟΙΝΩΝΙΚΟ ΣΥΝΟΛΟ

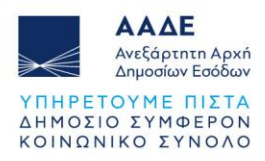

# Πίνακας Περιεχομένων

| 1  | Eic  | σαγωγή                                                            | 4        |
|----|------|-------------------------------------------------------------------|----------|
| 2  | Ок   | ονομικός Φορέας - Δημιουργία Εξουσιοδότησης                       | 5        |
|    | 2.1  | Απόρριψη αιτήματος - Τροποποίηση της Εξουσιοδότησης               | 10       |
| 3  | Yπ   | άλληλος Οικονομικού Φορέα - Αποδοχή εξουσιοδότησης                | 12       |
| 4  | Τελ  | λωνειακός Αντιπρόσωπος - Αποδοχή εξουσιοδότησης                   | 18       |
| 5  | Εξα  | ουσιοδότηση Τελωνειακού Αντιπροσώπου σε Υπάλληλο μέσω             | Ανάθεσης |
| (n | hand | ate)                                                              | 22       |
|    | 5.1  | Δημιουργία Εξουσιοδότησης από τον Τελωνειακό Αντιπρόσωπο:         |          |
|    | 5.2  | Αποδοχή Εξουσιοδότησης από τον Υπάλληλο του Τελωνειακού Αντιπροσα | ώπου 28  |
|    | 5.3  | Τελωνειακός αντιπρόσωπος - Αποδοχή εξουσιοδότησης                 |          |
| 6  | Eíc  | σοδος στην εφαρμογή STI-STP                                       | .33      |
|    | 6.1  | Είσοδος στην εφαρμογή STI - STP (Υπάλληλος Οικονομικού Φορέα)     |          |
|    | 6.2  | Είσοδος στην εφαρμογή STI - STP (Τελωνειακός Αντιπρόσωπος)        |          |
|    | 6.3  | Είσοδος στην εφαρμογή STI - STP (Υπάλληλος Τελωνειακού Αντιπροσώπ | rou) 35  |

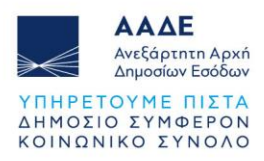

# Περιεχόμενα Εικόνων

| Εικόνα 1. Καρτέλα Εισανωνικής σελίδας                                  | 5  |
|------------------------------------------------------------------------|----|
| Εικόνα 2. Καρτέλα Επιλονών (Dashboard)                                 | 6  |
| Εικόνα 3. Καρτέλα Φόρμας Υποβολής Εξουσιοδότησης                       | 7  |
| Εικόνα 4. Καρτέλα Επιλογής Προφίλ Εξουσιοδότησης                       | 7  |
| Εικόνα 5. Καρτέλα Επιλογής Προφίλ Εξουσιοδότησης                       | 7  |
| Εικόνα 6. Καρτέλα Προβολής Επιλεγμένων Προφίλ & Δημιουργίας Κριτηρίου  |    |
| Εξουσιοδότησης                                                         | 8  |
| Εικόνα 7. Καρτέλα Προβολής Κριτηρίου Εξουσιοδότησης                    | 9  |
| Εικόνα 8. Καρτέλα Dashboard                                            | 9  |
| Εικόνα 9. Καρτέλα Αποδοχής Εξουσιοδότησης                              | 9  |
| Εικόνα 10. Καρτέλα Τροποποίησης Εξουσιοδότησης                         | 10 |
| Εικόνα 11. Παράθυρο διαλόγου                                           | 11 |
| Εικόνα 12. Καρτέλα Εισαγωγικής Σελίδας                                 | 12 |
| Εικόνα 13. Καρτέλα Επιλογών (Dashboard)                                | 13 |
| Εικόνα 14. Καρτέλα Εισαγωγής Κριτηρίου (κλειδί) Εξουσιοδότησης         | 13 |
| Εικόνα 15. Καρτέλα Εξουσιοδότησης                                      | 14 |
| Εικόνα 16. Παράθυρο διαλόγου                                           | 15 |
| Εικόνα 17. Καρτέλα Εξουσιοδότησης                                      | 16 |
| Εικόνα 18. Παράθυρο διαλόγου                                           | 17 |
| Εικόνα 19. Καρτέλα Εισαγωγικής Σελίδας                                 | 18 |
| Εικόνα 20. Καρτέλα Επιλογών (Dashboard)                                | 19 |
| Εικόνα 21. Καρτέλα Εισαγωγής Κριτηρίου (κλειδί) Εξουσιοδότησης         | 19 |
| Εικόνα 22. Καρτέλα Εξουσιοδότησης                                      | 20 |
| Εικόνα 23. Παράθυρο διαλόγου                                           | 20 |
| Εικόνα 24. Καρτέλα Εισαγωγικής Σελίδας                                 | 23 |
| Εικόνα 25. Καρτέλα Επιλογών (Dashboard)                                | 24 |
| Εικόνα 26. Καρτέλα Εξουσιοδότησης                                      | 25 |
| Εικόνα 27. Καρτέλα Επιλογής Προφίλ Εξουσιοδότησης                      | 26 |
| Εικόνα 28. Καρτέλα Προβολής Επιλεγμένων Προφίλ & Δημιουργίας Κριτηρίου |    |
| Εξουσιοδότησης                                                         | 26 |
| Εικόνα 29. Καρτέλα Προβολής Κριτηρίου Εξουσιοδότησης                   | 27 |
| Εικόνα 30. Καρτέλα Εισαγωγικής Σελίδας                                 |    |

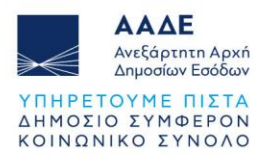

| Εικόνα 31. Καρτέλα Επιλογών (Dashboard)                        | 29 |
|----------------------------------------------------------------|----|
| Εικόνα 32. Καρτέλα Εισαγωγής Κριτηρίου (κλειδί) Εξουσιοδότησης | 29 |
| Εικόνα 33. Καρτέλα Εξουσιοδότησης                              | 30 |
| Εικόνα 34. Καρτέλα Εισαγωγικής Σελίδας                         | 31 |
| Εικόνα 35. Καρτέλα Εξουσιοδότησης                              | 32 |
| Εικόνα 36. Καρτέλα Εισαγωγικής Σελίδας                         | 33 |
| Εικόνα 37. Καρτέλα Εισαγωγικής Σελίδας                         | 34 |
| Εικόνα 38. Καρτέλα Εισαγωγικής Σελίδας                         | 35 |
| Εικόνα 39. Καρτέλα Επιλογών Trader Portal (TP)                 | 36 |

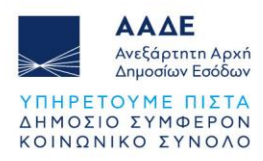

# 1 Εισαγωγή

Στο παρόν περιγράφεται η διαδικασία εξουσιοδότησης στο διευρωπαϊκό **Σύστημα Ελέγχου** Εισαγωγών (ICS2) από τον οικονομικό φορέα προς κάθε πιθανό εμπλεκόμενο.

Ο οικονομικός φορέας προκειμένου να έχει πρόσβαση στην Κοινόχρηστη Διεπαφή Συναλλασσόμενων (STI - STP) με σκοπό την υποβολή δεδομένων στο εν λόγω σύστημα, έχει τις εξής δυνατότητες:

1. Απευθείας είσοδος στο σύστημα με τους κωδικούς του (χωρίς εξουσιοδότηση).

2. Ο οικονομικός φορέας εξουσιοδοτεί υπάλληλό του.

3. Ο οικονομικός φορέας εξουσιοδοτεί με άμεση εξουσιοδότηση τελωνειακό αντιπρόσωπο (CR).

4. Ο τελωνειακός αντιπρόσωπος (CR) εξουσιοδοτεί υπάλληλό (EMPL) του μέσω ανάθεσης.

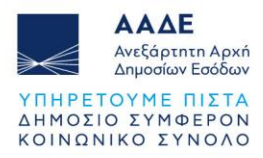

# 2 Οικονομικός Φορέας - Δημιουργία Εξουσιοδότησης

Η δυνατότητα εξουσιοδότησης παρέχεται μέσω της διαδρομής: ΑΑΔΕ (<u>https://www.aade.gr/</u>) - Τελωνειακές Υπηρεσίες, <u>UUM&DS – Εξουσιοδοτήσεις για</u> τους χρήστες των εφαρμογών μέσω της Πύλης της ΕΕ Το σύστημα UUM&DS επιτρέπει την πρόσβαση των χρηστών στα τελωνειακά συστήματα

το συστημα UUM&DS επιτρεπεί την προσβάση των χρηστών στα τελωνείακα συστηματό της Ε.Ε. με τη χρήση των εθνικών τους στοιχείων ταυτοποίησης.

Είσοδος στην Πύλη ταυτοποίησης συναλλασσόμενων UUM&DS της TAXUD:

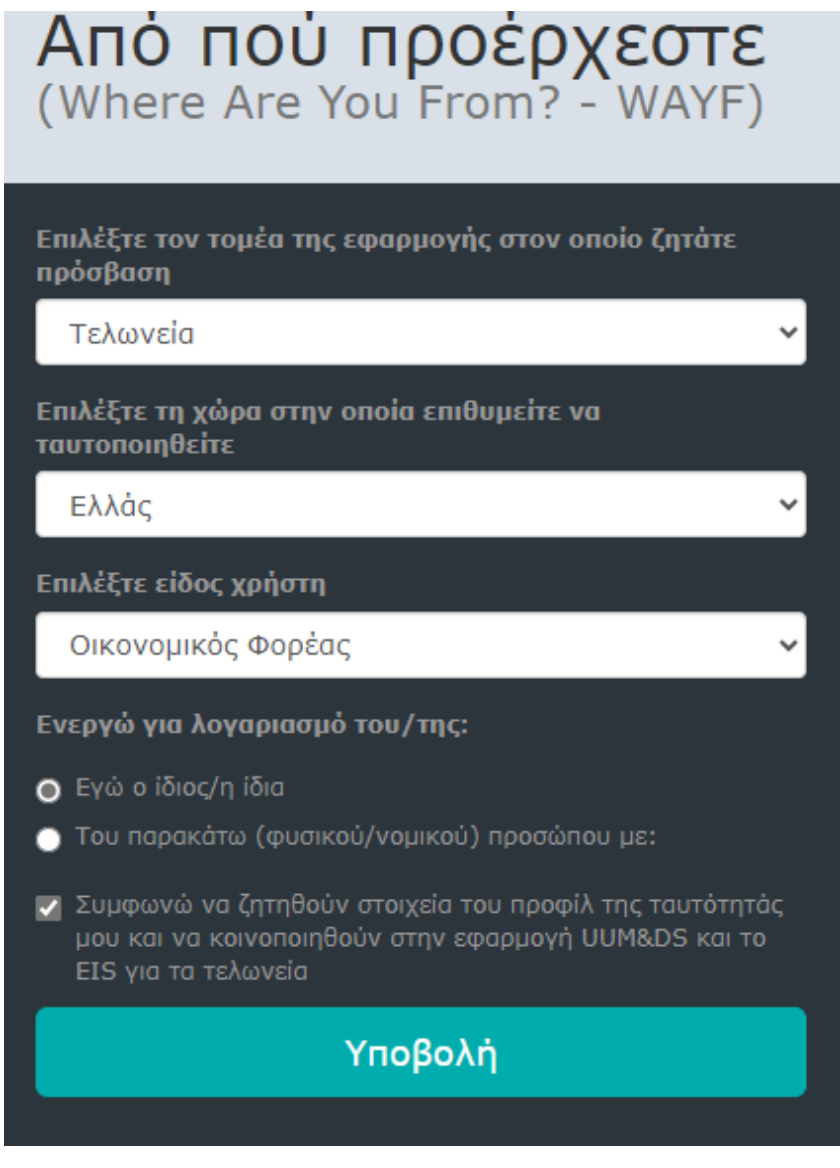

Εικόνα 1. Καρτέλα Εισαγωγικής σελίδας

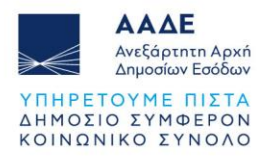

Δημιουργία αιτήματος εξουσιοδότησης – Ενέργειες από τον εξουσιοδοτούντα (Οικονομικός Φορέας):

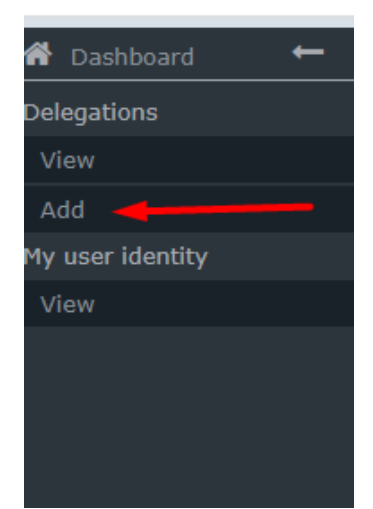

Εικόνα 2. Καρτέλα Επιλογών (Dashboard)

Συμπλήρωση της φόρμας υποβολής:

| Delegation:                                                                                                    |                           | 🗸 🗙 |  |  |  |  |  |
|----------------------------------------------------------------------------------------------------|---------------------------|-----|--|--|--|--|--|
| Name: *                                                                                                    | TEST                      |     |  |  |  |  |  |
| Contractual<br>reliability *                                                                                           | Standard                  | •   |  |  |  |  |  |
| Type of delegation: *                                                                                                  | Direct                    | •   |  |  |  |  |  |
| Delegation scope: *                                                                                                    | All                       | •   |  |  |  |  |  |
| Description: *                                                                                                    | MAY 2025 TEST             |     |  |  |  |  |  |
| Delegator:<br>Delegator subdomain:                                                                                     | legally representing EORI |     |  |  |  |  |  |
| Valid from: (GMT) *                                                                                                    | 02-06-2025                |     |  |  |  |  |  |
| Valid to: (GMT) *                                                                                                    | 02-06-2026                |     |  |  |  |  |  |
| Applications not protected by policies   Delegated business profiles   Add business profile: Select a business profile |                           |     |  |  |  |  |  |

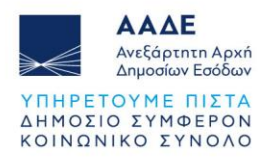

#### Εικόνα 3. Καρτέλα Φόρμας Υποβολής Εξουσιοδότησης Επιλογή των κατάλληλων προφίλ και προσθήκη με το σύμβολο (+):

STISTP \_CONFIGURATOR: Ρόλος που δίνει δικαιώματα διαμόρφωσης των προτιμήσεων στο σύστημα STI-STP.

STISTP \_EXECUTIVE: Ρόλος που δίνει δικαιώματα προβολής, καταχώρησης και υποβολής πληροφοριών στο σύστημα STI-STP.

STISTP \_ EXECUTIVE\_LIMITED: Ρόλος που δίνει περιορισμένα δικαιώματα προβολής, καταχώρησης και υποβολής πληροφοριών στο σύστημα STI-STP.

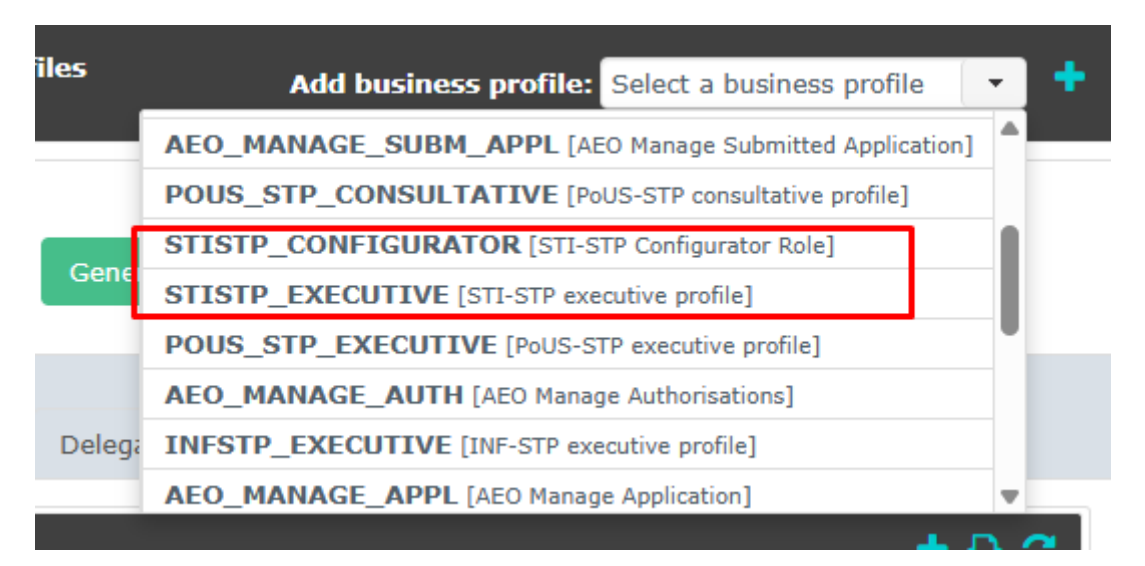

Εικόνα 4. Καρτέλα Επιλογής Προφίλ Εξουσιοδότησης

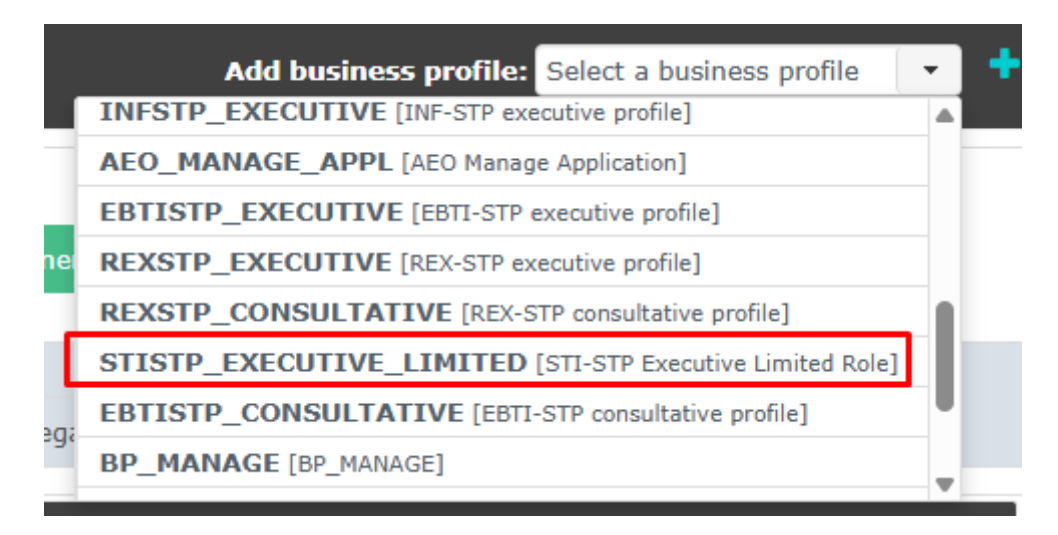

Εικόνα 5. Καρτέλα Επιλογής Προφίλ Εξουσιοδότησης

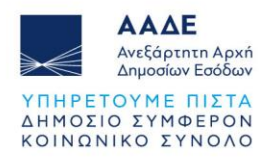

### Δημιουργία του κριτηρίου (κλειδί) εξουσιοδότησης:

| Delegated business profiles A             | dd busine     | ss profile: Select a business profile 🔹 🕇     |
|-------------------------------------------|---------------|-----------------------------------------------|
| STISTP_CONFIGURATOR [STI-STP Configura    | tor Role] (   | 1 valid delegation authorisations)            |
| Available applications                    |               | Selected applications                         |
|                                           | $\rightarrow$ | GTP                                           |
|                                           | ⇒ı            |                                               |
|                                           | ÷             |                                               |
|                                           | I÷            |                                               |
|                                           |               |                                               |
| STISTP_EXECUTIVE [STI-STP executive profi | ile] (1 vali  | d delegation authorisations)                  |
| Available applications                    |               | Selected applications                         |
|                                           | $\rightarrow$ | GTP                                           |
|                                           | ⇒ı            |                                               |
|                                           | ÷             |                                               |
|                                           | I÷            |                                               |
|                                           |               |                                               |
| STISTP_EXECUTIVE_LIMITED [STI-STP Exec    | utive Limit   | red Role] (1 valid delegation authorisations) |

Εικόνα 6. Καρτέλα Προβολής Επιλεγμένων Προφίλ & Δημιουργίας Κριτηρίου Εξουσιοδότησης

Το κλειδί απαιτείται να αποσταλεί στον εξουσιοδοτούμενο.

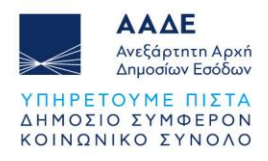

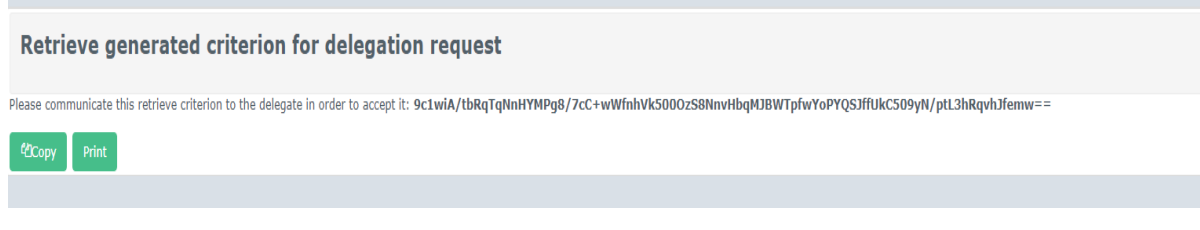

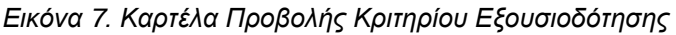

#### Σε αυτό το σημείο πρέπει να πραγματοποιηθεί η αποδοχή του αιτήματος εξουσιοδότησης από τον εξουσιοδοτούμενο (Υπάλληλο ή Τελωνειακό Αντιπρόσωπο).

Εάν ο χρήστης (εξουσιοδοτών) επιστρέψει στην αρχική σελίδα , μπορεί να ελέγξει την εξουσιοδότηση που είναι σε κατάσταση : «Αναμένεται Ενεργοποίηση».

Διαθέσιμες ενέργειες είναι η προβολή της εξουσιοδότησης 🤎 και η διαγραφή

| 👫 Πίνακας εργαλείων ←<br>Εξουσιοδοτήσεις | Πίνακας εργ          | <b>αλείων</b> Α                                                                                                    | ς κάνουμε μια σύντομη        | η επισκόπηση                           |                                   |                                         |                                    |                                             |                                        |                             |                           |     |  |  |
|------------------------------------------|----------------------|----------------------------------------------------------------------------------------------------|------------------------------|----------------------------------------|-----------------------------------|-----------------------------------------|------------------------------------|---------------------------------------------|----------------------------------------|-----------------------------|---------------------------|-----|--|--|
| Απεικόνιση<br>Προσθήκη                   | Οι ειδοποιήσει       | ç hoa                                                                                                    |                              |                                        |                                   | 🖝 🔶                                     | 💕 💠 Τα καθήκοντά μου               |                                             |                                        |                             |                           |     |  |  |
| Η προσωπική μου<br>ταυτότητα χρήστη      | Είδος ι<br>εκδήλωσης | umds_admin:                                                                                                    | :listNotifications_de        | escription_short uu                    | mds_admin::listNotific<br>0       | ations_event_date                       | Προς δια<br>Δεν βρέθηκαν στοιχεία. | κπεραίωση                                   |                                        | Нµєро                       | μηνία εκδήλωσης <b>*</b>  |     |  |  |
|                                          | Δεν βρέθηκαν σ       | τοιχεία.                                                                                                    | (1 of 1)                     | 14 44 85 81                            | 10 ~                              | •                                       | ▶ (1 of 1) (* << >> > > 10 ∨       |                                             |                                        |                             |                           |     |  |  |
|                                          |                      |                                                                                                    | ( <b>-</b> - <b>-</b>        |                                        |                                   |                                         |                                    |                                             |                                        |                             |                           |     |  |  |
|                                          | Οι εντολές μου       |                                                                                                    |                              |                                        |                                   |                                         |                                    |                                             |                                        |                             |                           |     |  |  |
|                                          | Αναγνωριστικό        | ο εφονο,                                                                                                    | Είδος<br>εξουσιοδότησης<br>≎ | Αναγνωριστικό<br>εξουσιοδοτούντος<br>≎ | Ονομασία<br>εξουσιοδοτούντος<br>≎ | Αναγνωριστικό<br>εξουσιοδοτούμενου<br>≎ | Ονομασία<br>εξουσιοδοτούμενου<br>≎ | Αναγνωριστικό<br>εντεταλμένου<br>προσώπου ≎ | Ονομασία<br>εντεταλμένου<br>προσώπου ≎ | Ισχύει<br>από/μέχρι<br>¢    | <b>Καθεστώς</b> ≎         |     |  |  |
| _                                        | 54203                | No. States of the second second secon | Άμεση                        | EORI GROUP CONTRACTOR                  | particular s<br>Los               |                                         |                                    |                                             |                                        | 24/3/2025<br>-<br>29/5/2025 | ANAMENETAL ENEPTOTIOLISH  | æ 8 |  |  |
|                                          | 55282                |                                                                                                    | Άμεση                        | EORI GRI-manager                       | energy (Color),<br>El Connector   |                                         |                                    |                                             |                                        | 15/5/2025<br>-<br>15/5/2026 | ANAMENETAL ENEPTOTIOLINEH | ۵ 8 |  |  |
| L                                        |                      |                                                                                                    |                              |                                        |                                   | (1 of 1)                                | 1 10 .                             |                                             |                                        |                             |                           |     |  |  |
|                                          |                      |                                                                                                    |                              |                                        |                                   |                                         |                                    |                                             |                                        |                             |                           |     |  |  |

Εικόνα 8. Καρτέλα Dashboard

Αφού ο εξουσιοδοτούμενος αποδεχτεί την εξουσιοδότηση, ο Οικονομικός Φορέας επιβεβαιώνει την αποδοχή του αιτήματος. Η εξουσιοδότηση έχει ολοκληρωθεί.

| ^ | 41652 | TEST | Direct | All | EORI<br>GR | EORI<br>GRÍ |                             | 31/05/24<br>-<br>29/05/25 | Y | Accept Reject |
|---|-------|------|--------|-----|------------|-------------|-----------------------------|---------------------------|---|---------------|
|   |       |      |        |     |            |             | (1 of 1) 14 44 1 >> >> 10 V |                           |   | /             |

Εικόνα 9. Καρτέλα Αποδοχής Εξουσιοδότησης

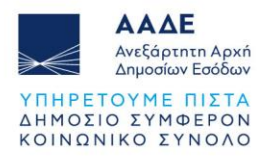

#### 2.1 Απόρριψη αιτήματος - Τροποποίηση της Εξουσιοδότησης

Στην περίπτωση που ο εξουσιοδοτούμενος διαπιστώσει ότι το αίτημα εξουσιοδότησης είναι εσφαλμένο ή ελλιπές, μπορεί να το απορρίψει, με σκοπό την τροποποίησή του από τον οικονομικό φορέα.

Η κατάσταση της εξουσιοδότησης αλλάζει σε «Απόρριψη για τροποποίηση»

**REJECTED FOR AMENDMENT** 

Ο εξουσιοδοτών έχει τη δυνατότητα να την επεξεργαστεί ξανά.

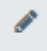

Μετά την επεξεργασία, πατάει το πλήκτρο «Τροποποίηση» (Amend).

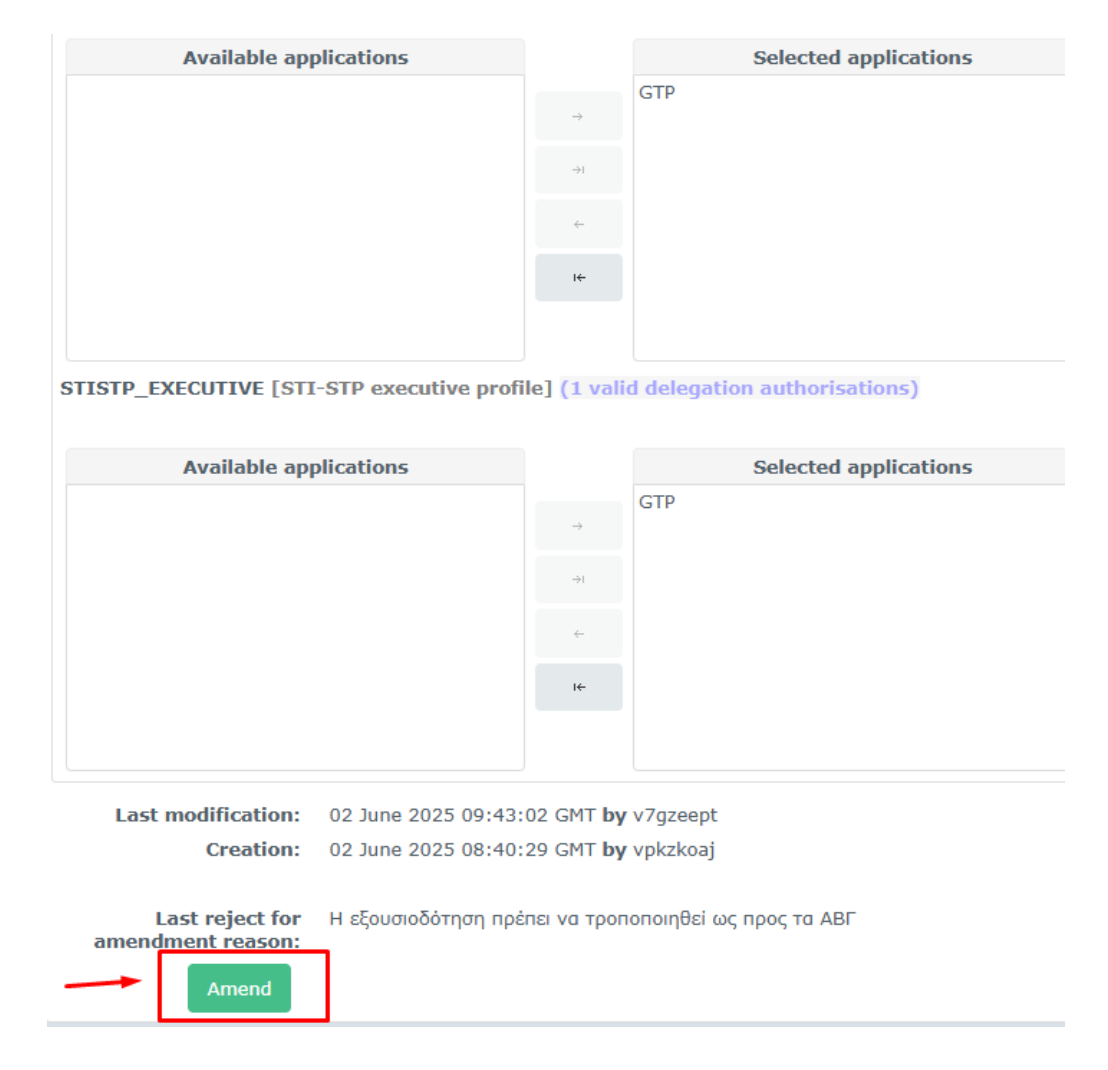

Εικόνα 10. Καρτέλα Τροποποίησης Εξουσιοδότησης

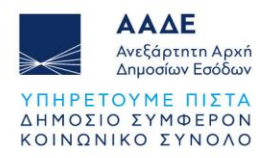

Στη συνέχεια, συμπληρώνει στο παράθυρο διαλόγου τις λεπτομέρειες της τροποποίησης και πατάει το πλήκτρο «Τροποποίηση».

| Deleg         | ation 55282                                   | × |
|---------------|-----------------------------------------------|---|
|               |                                               |   |
|               |                                               |   |
|               | Η τροποποίηση έχει ολοκληρωθεί ως προς τα ΑΒΓ |   |
|               |                                               |   |
| Commont       |                                               |   |
| comment.      |                                               |   |
|               |                                               |   |
| Amend         | Cancel                                        |   |
| <u> </u>      |                                               |   |
| 25 16 11 12 1 | M hy votenizit)                               |   |
|               | an by vojunkia                                |   |
|               |                                               |   |

Εικόνα 11. Παράθυρο διαλόγου

Εάν ο χρήστης (εξουσιοδοτών) επιστρέψει στην αρχική σελίδα , μπορεί να ελέγξει την εξουσιοδότηση που είναι σε κατάσταση : «Αναμένεται Ενεργοποίηση».

Σε αυτό το σημείο πρέπει να πραγματοποιηθεί η αποδοχή του αιτήματος εξουσιοδότησης από τον εξουσιοδοτούμενο (Υπάλληλο ή Τελωνειακό Αντιπρόσωπο).

Ο οικονομικός φορέας έχει τη δυνατότητα να ανακαλέσει μία ενεργή εξουσιοδότηση, μέσω

Revoke

της ενέργειας **REVOKE** 

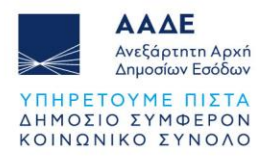

## 3 Υπάλληλος Οικονομικού Φορέα - Αποδοχή εξουσιοδότησης

Ο υπάλληλος του οικονομικού φορέα για να πραγματοποιήσει αποδοχή της εξουσιοδότησης, ακολουθεί τη διαδρομή ΑΑΔΕ (<u>https://www.aade.gr/</u>) - Τελωνειακές Υπηρεσίες, <u>UUM&DS –</u> <u>Εξουσιοδοτήσεις για τους χρήστες των εφαρμογών μέσω της Πύλης της ΕΕ</u>

Είσοδος στην Πύλη ταυτοποίησης συναλλασσόμενων UUM&DS:

| <b>Από πού προέρχεστε</b><br>(Where Are You From? - WAYF)                                                                             |   |
|----------------------------------------------------------------------------------------------------|---|
| Επιλέξτε τον τομέα της εφαρμογής στον οποίο ζητάτε<br>πρόσβαση                                                                        |   |
| Τελωνεία 🗸                                                                                                    | ' |
| Επιλέξτε τη χώρα στην οποία επιθυμείτε να ταυτοποιηθείτε                                                                              |   |
| Ελλάς ~                                                                                                    | , |
| Επιλέξτε είδος χρήστη                                                                                                    | _ |
| Υπάλληλος ~                                                                                                    | · |
| Ενεργώ για λογαριασμό του/της:                                                                                                    |   |
| 🧿 Εγώ ο ίδιος/η ίδια                                                                                                    |   |
| 🔘 Του παρακάτω (φυσικού/νομικού) προσώπου με:                                                                                         |   |
| Συμφωνώ να ζητηθούν στοιχεία του προφίλ της<br>ταυτότητάς μου και να κοινοποιηθούν στην εφαρμογή<br>UUM&DS και το EIS για τα τελωνεία |   |
| Υποβολή                                                                                                    |   |
|                                                                                                    |   |

Εικόνα 12. Καρτέλα Εισαγωγικής Σελίδας

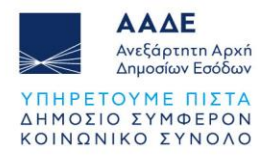

#### Ανάκτηση του κριτηρίου για το αίτημα εξουσιοδότησης:

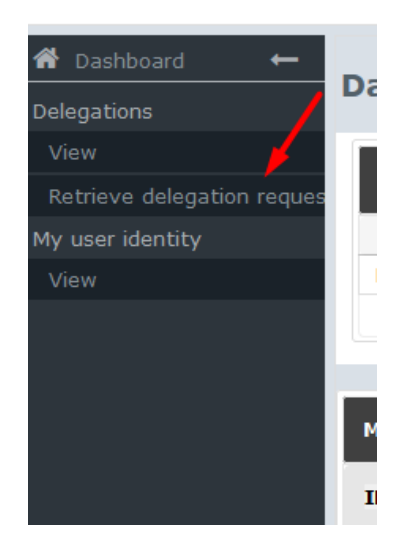

Εικόνα 13. Καρτέλα Επιλογών (Dashboard)

Καταχώρηση του κριτηρίου (κλειδί) εξουσιοδότησης που έχει λάβει από τον οικονομικό φορέα:

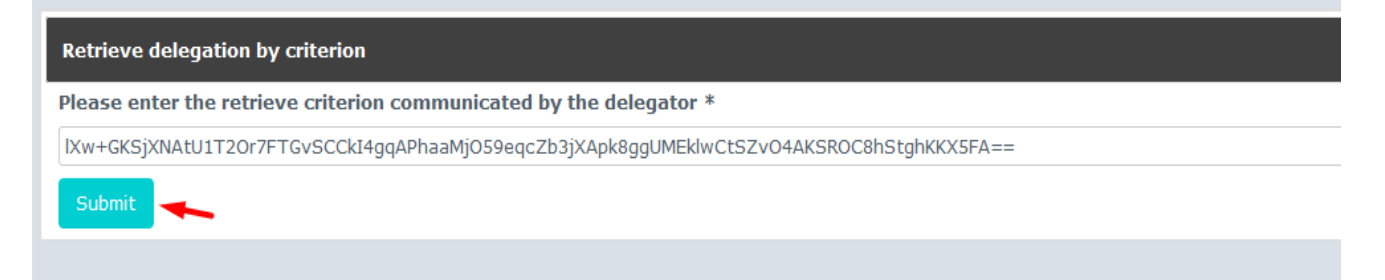

Εικόνα 14. Καρτέλα Εισαγωγής Κριτηρίου (κλειδί) Εξουσιοδότησης

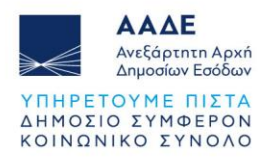

### Αποδοχή (ή απόρριψη) του αιτήματος της εξουσιοδότησης:

|                                                         | S               |                                                                      |                                                         |  |  |  |  |
|---------------------------------------------------------|-----------------|----------------------------------------------------------------------|---------------------------------------------------------|--|--|--|--|
|                                                         | Standard        |                                                                      |                                                         |  |  |  |  |
| Type of delegation:                                     | Direct          |                                                                      |                                                         |  |  |  |  |
| Delegation of No delegation of certificate certificate: |                 |                                                                      |                                                         |  |  |  |  |
| Scope of delegation: All                                |                 |                                                                      |                                                         |  |  |  |  |
| Description: MAY 2025 TEST                              |                 |                                                                      |                                                         |  |  |  |  |
| Delegator:                                              | legally repres  | enting EORI GR                                                       | 7                                                       |  |  |  |  |
| Delegator subdomain:                                    | GR              |                                                                      |                                                         |  |  |  |  |
| Delegate:                                               | EORI GRSST      |                                                                      | 1. 11. A.H                                              |  |  |  |  |
| Delegate subdomain:                                     | GR              |                                                                      |                                                         |  |  |  |  |
| Valid from:                                             | 02 June 2025    | i                                                                    |                                                         |  |  |  |  |
| Valid to:                                               | 02 June 2026    | 026                                                                  |                                                         |  |  |  |  |
| Status:                                                 | ACTIVATION F    | IVATION PENDING                                                      |                                                         |  |  |  |  |
| Applications not<br>protected by policies:              | No records      | lo records found.                                                    |                                                         |  |  |  |  |
| Last modification:                                      | 02 June 2025    | 09:29:03 GMT <b>by</b> v7gze                                         | eept                                                    |  |  |  |  |
| Creation:                                               | 02 June 2025    | 08:40:29 GMT by vpkzk                                                | coaj                                                    |  |  |  |  |
|                                                         | Accept          | Reject Request ame                                                   | endment                                                 |  |  |  |  |
| Delegated profiles Dele                                 | egator's attach | ments Delegate's att                                                 | achments                                                |  |  |  |  |
| ID 🔺                                                    |                 | Name ≎                                                               | Description                                             |  |  |  |  |
| BP_DELEGATOR                                            | I               | DELEGATOR                                                            | BP to access UUM&DS Delegation<br>function as delegator |  |  |  |  |
| STISTP_CONFIGUR                                         | RATOR           | STI-STP Configurator<br>Role                                         | Can configure preferences in STI-STP.                   |  |  |  |  |
| ∧ STISTP_EXECUTIV                                       | E               | STI-STP executive Can view, enter and submit information in STI-STP. |                                                         |  |  |  |  |

Εικόνα 15. Καρτέλα Εξουσιοδότησης

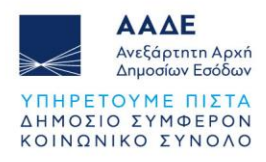

| <b>Ναme:</b> ΜΑΡΟΥΣΩ ΓΙΑΝΝ | акоу                       |     |  |  |  |  |
|----------------------------|----------------------------|-----|--|--|--|--|
| Delegation 55282           |                            |     |  |  |  |  |
| Comment:                   | Αποδοχή της εξουσιοδότησης | li. |  |  |  |  |
| Accept Cancel              |                            |     |  |  |  |  |
| Valid from: 16 May 2025    |                            |     |  |  |  |  |

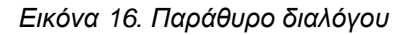

Μετά την αποδοχή του αιτήματος εξουσιοδότησης, αλλάζει η κατάσταση της αίτησης (ready)

και είναι έτοιμη για την ολοκλήρωσή της από τον Οικονομικό Φορέα (Επιβεβαίωση αποδοχής αιτήματος – Ενέργειες από τον εξουσιοδοτούντα / Οικονομικός Φορέας):

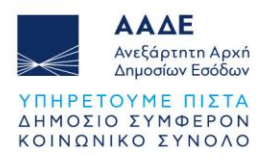

| r                              | Name:                                                | TEST                                         |                |                  |                                       |                                   |  |
|--------------------------------|------------------------------------------------------|----------------------------------------------|----------------|------------------|---------------------------------------|-----------------------------------|--|
| Contractual relia              | bility:                                              | Standard                                     |                |                  |                                       |                                   |  |
| Type of deleg                  | jation:                                              | Direct                                       |                |                  |                                       |                                   |  |
| Delegat<br>certif              | tion of<br>ficate:                                   | No delegati                                  | icate          |                  |                                       |                                   |  |
| Scope of deleg                 | jation:                                              | All                                          |                |                  |                                       |                                   |  |
| Description: MAY 2025 TEST     |                                                      |                                              |                |                  |                                       |                                   |  |
| Dele                           | gator:                                               | legally repr                                 | esenting EC    | DRI GRU          |                                       |                                   |  |
| Delegator subdo                | omain:                                               | GR                                           |                |                  |                                       |                                   |  |
| Dele                           | Delegate: ΕΟRΙ G:< ατ Cuttants Depresentative Kiling |                                              |                |                  |                                       |                                   |  |
| Delegate subdo                 | omain:                                               | GR                                           |                |                  |                                       |                                   |  |
| Valid                          | from:                                                | 02 June 202                                  | 25             |                  |                                       |                                   |  |
| Va                             | lid to:                                              | 03 May 202                                   | 6              |                  |                                       |                                   |  |
| s                              | status:                                              | READY                                        |                |                  |                                       |                                   |  |
| Application<br>protected by po | ns not<br>olicies:                                   | No records found.                            |                |                  |                                       |                                   |  |
| Last modific                   | ation:                                               | 02 June 2025 09:46:30 GMT <b>by</b> v7gzeept |                |                  |                                       |                                   |  |
| Cre                            | eation:                                              | 02 June 2025 08:40:29 GMT <b>by</b> vpkzkoaj |                |                  |                                       |                                   |  |
| Last reje<br>amendment re      | ect for<br>eason:                                    | Η εξουσιοδά                                  | ότηση πρέπ     | ει να τροποποιηί | θεί ως προς ·                         | τα ΑΒΓ                            |  |
|                                |                                                      |                                              |                |                  |                                       |                                   |  |
| Delegated profiles             | egator's atta                                        | chments                                      | Delegate's att | achments         |                                       |                                   |  |
|                                | ID *                                                 |                                              | Na             | ame ≎            |                                       | Description                       |  |
| ∧ BP_DELEG                     | BP_DELEGATOR                                         |                                              | DELEGAT        | OR               | BP to acces<br>function as            | ss UUM&DS Delegation<br>delegator |  |
| ∧ STISTP_C                     | ∧ STISTP_CONFIGUE                                    |                                              |                | Configurator     | Can configure preferences in STI-STP. |                                   |  |

Εικόνα 17. Καρτέλα Εξουσιοδότησης

Σε περίπτωση που ο εξουσιοδοτούμενος διαπιστώσει ότι η εξουσιοδότηση χρήζει τροποποίησης, μπορεί να επιλέξει το πλήκτρο **«Αίτημα τροποποίησης»** (Request Amendment).

Συμπληρώνει στο παράθυρο διαλόγου τους λόγους τροποποίησης και αποστέλλει το αίτημα στον εξουσιοδοτούντα.

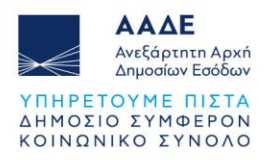

| Delegation 5532   | 9                                                       | ×  |
|-------------------|---------------------------------------------------------|----|
| Comment: *        | Παρακαλώ να τροποποιηθεί η εξουσιοδότηση ως προς τα ΑΒΓ | li |
| Request amendment | Cancel                                                  |    |

Εικόνα 18. Παράθυρο διαλόγου

Η κατάσταση της εξουσιοδότησης αλλάζει σε «Απόρριψη για τροποποίηση»

Status: REJECTED FOR AMENDMENT

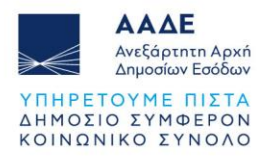

# 4 Τελωνειακός Αντιπρόσωπος - Αποδοχή εξουσιοδότησης

Ο τελωνειακός αντιπρόσωπος για να πραγματοποιήσει αποδοχή της εξουσιοδότησης, ακολουθεί τη διαδρομή:

ΑΑΔΕ (<u>https://www.aade.gr/</u>) - Τελωνειακές Υπηρεσίες, <u>UUM&DS – Εξουσιοδοτήσεις για</u> τους χρήστες των εφαρμογών μέσω της Πύλης της ΕΕ

Είσοδος στην Πύλη ταυτοποίησης συναλλασσόμενων UUM&DS:

| Επλέξτε τον τομέα της εφαρμογής στον οποίο ζητάτε         Τελωνεία          Τελωνεία          Επλέξτε τη χώρα στην οποία επιθυμείτε να ταυτοποιηθείτε          Ελλάς          Ελλάς          Επλέξτε είδος χρήστη          Τελωνειακός Αντιπρόσωπος          Ενεργώ για λογαριασμό του/της:          Ο Εγώ ο ίδιος/η ίδια          Του παρακάτω (φυσικού/νομικού) προσώπου με:          Συμφωνώ να ζητηθούν στοιχεία του προφίλ της ταυτότητάς μου και να κοινοποιηθούν στην εφαρμογή UUM&DS και το ει S για τα τελωνεία         Δησβολή | Επλέξτε τον τομέα της εφαρμογής στον οποίο ζητάτε         φόβαση         Τελωνεία <b>Οπλέξτε τη χώρα στην οποία επιθυμείτε να</b> αποτοποιηθείτε         Ελλάς <b>Επλέξτε είδος χρήστη</b> Τελωνειακός Αντιπρόσωπος <b>Ερφύ οι</b> ίδιος/η ίδια         • Γυι παρακάτω (φυσικού/νομικού) προσώπου με:         • Συμφωνώ να ζητηθούν στοιχεία του προφίλ της ταυτότητάς μου και να κοινοποιηθούν στην εφαρμογή UUM&DS και το εις για τα τελωνεία <b>Γμοβολή</b> | <b>A</b><br>(V | <b>ΠΟΙ ΠΟΙ ΠΡΟΈρχεστε</b><br>Where Are You From? - WAYF)                                                                              |  |
|----------------------------------------------------------------------------------------------------|----------------------------------------------------------------------------------------------------|----------------|----------------------------------------------------------------------------------------------------|--|
| <ul> <li>Τελωνεία </li> <li>Δλάς </li> <li>Δλάς </li> <li>Δλάς </li> <li>Δκλάς Αντιπρόσωπος </li> <li>Δελωνειακός Αντιπρόσωπος </li> <li>Δεγφι όλος μάτη δο του / της </li> <li>Του παρακάτω (φυσικού / νομικού) προσώπου με:</li> <li>Δυμφωνώ να ζητηθούν στοιχεία του προφίλ της ταυτότητάς μου και να κοινοποιηθούν στην εφαρμογή UUM&amp;DS και το ES για τα τελωνεία</li> </ul>                                                                                                    | <ul> <li>Τελωνεία </li> <li>Αλάς</li> <li>Ελλάς</li> <li>Ελλάς</li> <li>Ελλάς</li> <li>Ελωνειακός Αντιπρόσωπος</li> <li>Ενεργώ για λογαριασμό του/της:</li> <li>Ενώ ο ίδιος/η ίδια</li> <li>Του παρακάτω (φυσικού/νομικού) προσώπου με:</li> <li>Δυμφωνώ να ζητηθούν στοιχεία του προφίλ της ταυτότητάς μου και να κοινοποιηθούν στην εφαρμογή UUM&amp;DS και το ES για τα τελωνεία</li> </ul>                                                                 | Επι<br>πρά     | ιλέξτε τον τομέα της εφαρμογής στον οποίο ζητάτε<br>όσβαση                                                                            |  |
| Επιλέξτε τη χώρα στην οποία επιθυμείτε να στανοποιηθείτε         Ελλάς       ✓         Επιλέξτε είδος χρήστη       ✓         Τελωνειακός Αντιπρόσωπος       ✓         Ενεργώ για λογαριασμό του/της:       ✓         Ο Εγώ ο ίδιος/η ίδια       ✓         Του παρακάτω (φυσικού/νομικού) προσώπου με:       ✓         Συμφωνώ να ζητηθούν στοιχεία του προφίλ της ταυτότητάς μου και να κοινοποιηθούν στην εφαρμογή UUM&DS και το ΕΙS για τα τελωνεία       Υποβολή                                                                      | <ul> <li>Επιλέξτε τη χώρα στην οποία επιθυμείτε να ταυτοποιηθείτε</li> <li>Ελλάς </li> <li>Ελλάς </li> <li>Επιλέξτε είδος χρήστη</li> <li>Τελωνειακός Αντιπρόσωπος </li> <li>Τελωνειακός Αντιπρόσωπος </li> <li>Ενώ ο ίδιος/η ίδια</li> <li>Του παρακάτω (φυσικού/νομικού) προσώπου με:</li> <li>Συμφωνώ να ζητηθούν στοιχεία του προφίλ της ταυτότητάς μου και να κοινοποιηθούν στην εφαρμογή UUM&amp;DS και το ΕIS για τα τελωνεία</li> </ul>                | T              | Τελωνεία 🗸                                                                                                    |  |
| <ul> <li>Ελλάς</li> <li><b>Επιλέξτε είδος χρήστη</b></li> <li>Τελωνειακός Αντιπρόσωπος</li> <li><b>Ενεργώ για λογαριασμό του/της:</b></li> <li>Εγώ ο ίδιος/η ίδια</li> <li>Του παρακάτω (φυσικού/νομικού) προσώπου με:</li> <li>Συμφωνώ να ζητηθούν στοιχεία του προφίλ της ταυτότητάς μου και να κοινοποιηθούν στην εφαρμογή UUM&amp;DS και το ΕΙS για τα τελωνεία</li> </ul>                                                                                                    | <ul> <li>Ελλάς</li> <li><b>Επιλέξτε είδος χρήστη</b></li> <li>Τελωνειακός Αντιπρόσωπος</li> <li><b>Ενεργώ για λογαριασμό του/της:</b></li> <li>Εγώ ο ίδιος/η ίδια</li> <li>Του παρακάτω (φυσικού/νομικού) προσώπου με:</li> <li>Συμφωνώ να ζητηθούν στοιχεία του προφίλ της ταυτότητάς μου και να κοινοποιηθούν στην εφαρμογή UUM&amp;DS και το ΕΙS για τα τελωνεία</li> </ul>                                                                                 | Епі.<br>тач    | ιλέξτε τη χώρα στην οποία επιθυμείτε να<br>ιτοποιηθείτε                                                                               |  |
| <ul> <li>Επιλέξτε είδος χρήστη</li> <li>Τελωνειακός Αντιπρόσωπος ✓</li> <li>Ενεργώ για λογαριασμό του/της:</li> <li>Εγώ ο ίδιος/η ίδια</li> <li>Του παρακάτω (φυσικού/νομικού) προσώπου με:</li> <li>Συμφωνώ να ζητηθούν στοιχεία του προφίλ της ταυτότητάς μου και να κοινοποιηθούν στην εφαρμογή UUM&amp;DS και το ΕΙS για τα τελωνεία</li> </ul>                                                                                                    | <ul> <li>Επιλέξτε είδος χρήστη</li> <li>Τελωνειακός Αντιπρόσωπος ✓</li> <li>Ενεργώ για λογαριασμό του/της:</li> <li>Εγώ ο ίδιος/η ίδια</li> <li>Του παρακάτω (φυσικού/νομικού) προσώπου με:</li> <li>Συμφωνώ να ζητηθούν στοιχεία του προφίλ της ταυτότητάς μου και να κοινοποιηθούν στην εφαρμογή UUM&amp;DS και το ΕΙS για τα τελωνεία</li> </ul>                                                                                                    | E              | Ελλάς 🗸                                                                                                    |  |
| <ul> <li>Τελωνειακός Αντιπρόσωπος</li> <li>Ενεργώ για λογαριασμό του/της:</li> <li>Εγώ ο ίδιος/η ίδια</li> <li>Του παρακάτω (φυσικού/νομικού) προσώπου με:</li> <li>Συμφωνώ να ζητηθούν στοιχεία του προφίλ της ταυτότητάς μου και να κοινοποιηθούν στην εφαρμογή UUM&amp;DS και το ΕΙS για τα τελωνεία</li> </ul>                                                                                                    | <ul> <li>Τελωνειακός Αντιπρόσωπος</li> <li>Ενεργώ για λογαριασμό του/της:</li> <li>Εγώ ο ίδιος/η ίδια</li> <li>Του παρακάτω (φυσικού/νομικού) προσώπου με:</li> <li>Συμφωνώ να ζητηθούν στοιχεία του προφίλ της ταυτότητάς μου και να κοινοποιηθούν στην εφαρμογή UUM&amp;DS και το ΕΙS για τα τελωνεία</li> <li>Υποβολή</li> </ul>                                                                                                    | Епі            | ιλέξτε είδος χρήστη                                                                                                    |  |
| <ul> <li>Ενεργώ για λογαριασμό του/της:</li> <li>Εγώ ο ίδιος/η ίδια</li> <li>Του παρακάτω (φυσικού/νομικού) προσώπου με:</li> <li>Συμφωνώ να ζητηθούν στοιχεία του προφίλ της ταυτότητάς μου και να κοινοποιηθούν στην εφαρμογή UUM&amp;DS και το EIS για τα τελωνεία</li> </ul>                                                                                                    | <ul> <li>Ενεργώ για λογαριασμό του/της:</li> <li>Εγώ ο ίδιος/η ίδια</li> <li>Του παρακάτω (φυσικού/νομικού) προσώπου με:</li> <li>Συμφωνώ να ζητηθούν στοιχεία του προφίλ της ταυτότητάς μου και να κοινοποιηθούν στην εφαρμογή UUM&amp;DS και το EIS για τα τελωνεία</li> </ul>                                                                                                    | 1              | Τελωνειακός Αντιπρόσωπος 🗸 🗸                                                                                                    |  |
| <ul> <li>Εγώ ο ίδιος/η ίδια</li> <li>Του παρακάτω (φυσικού/νομικού) προσώπου με:</li> <li>Συμφωνώ να ζητηθούν στοιχεία του προφίλ της ταυτότητάς μου και να κοινοποιηθούν στην εφαρμογή UUM&amp;DS και το EIS για τα τελωνεία</li> <li>Υποβολή</li> </ul>                                                                                                    | <ul> <li>Εγώ ο ίδιος/η ίδια</li> <li>Του παρακάτω (φυσικού/νομικού) προσώπου με:</li> <li>Συμφωνώ να ζητηθούν στοιχεία του προφίλ της ταυτότητάς μου και να κοινοποιηθούν στην εφαρμογή UUM&amp;DS και το EIS για τα τελωνεία</li> <li>Υποβολή</li> </ul>                                                                                                    | Ενε            | εργώ για λογαριασμό του/της:                                                                                                    |  |
| <ul> <li>Συμφωνώ να ζητηθούν στοιχεία του προφίλ της ταυτότητάς μου και να κοινοποιηθούν στην εφαρμογή UUM&amp;DS και το EIS για τα τελωνεία</li> <li>Υποβολή</li> </ul>                                                                                                    | <ul> <li>Συμφωνώ να ζητηθούν στοιχεία του προφίλ της ταυτότητάς<br/>μου και να κοινοποιηθούν στην εφαρμογή UUM&amp;DS και το<br/>EIS για τα τελωνεία</li> <li>Υποβολή</li> </ul>                                                                                                    | • i            | Εγώ ο ίδιος/η ίδια<br>Του παρακάτω (φυσικού/νομικού) προσώπου με:                                                                     |  |
| Υποβολή                                                                                                    | Υποβολή                                                                                                    |                | Συμφωνώ να ζητηθούν στοιχεία του προφίλ της ταυτότητάς<br>μου και να κοινοποιηθούν στην εφαρμογή UUM&DS και το<br>EIS για τα τελωνεία |  |
|                                                                                                    |                                                                                                    |                | Υποβολή                                                                                                    |  |
|                                                                                                    |                                                                                                    |                |                                                                                                    |  |

Εικόνα 19. Καρτέλα Εισαγωγικής Σελίδας

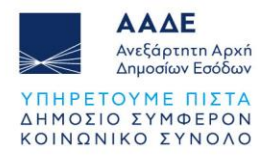

Ανάκτηση του κριτηρίου για το αίτημα εξουσιοδότησης:

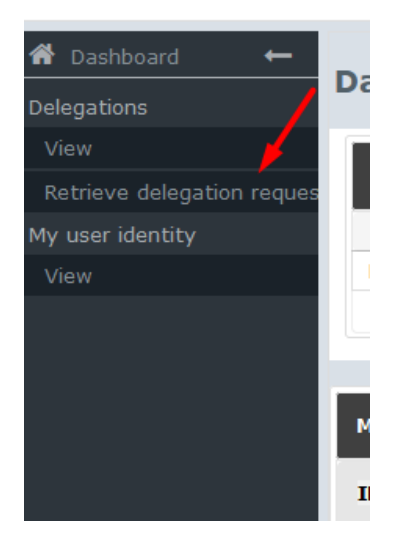

Εικόνα 20. Καρτέλα Επιλογών (Dashboard)

Καταχώρηση του κριτηρίου (κλειδί) εξουσιοδότησης που έχει λάβει από τον Οικονομικό Φορέα:

| lease enter the retrieve crite | ion communicated by the delegator *                            |  |
|--------------------------------|----------------------------------------------------------------|--|
| Xw+GKSjXNAtU1T2Or7FTGvSCC      | (14gqAPhaaMj059eqcZb3jXApk8ggUMEklwCtSZv04AKSR0C8hStghKKX5FA== |  |
| Submit                         |                                                                |  |

Εικόνα 21. Καρτέλα Εισαγωγής Κριτηρίου (κλειδί) Εξουσιοδότησης

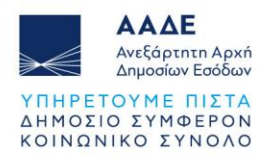

#### Αποδοχή (ή απόρριψη) του αιτήματος της εξουσιοδότησης:

| ID:                                     | 41652                                                                                                    |
|-----------------------------------------|----------------------------------------------------------------------------------------------------|
| Retrieve criterion:                     | qoJDJ3Vt7oroF2HtDmjZbfSIUfbyyH7yuvaq/4gFzbaMHRL4gS9/0XWq8MtBqFWKjP2YhOr22cOFy2SbxVP00A== 😢 opp Print activation code |
| Name:                                   | TEST                                                                                                    |
| Contractual reliability:                | Standard                                                                                                    |
| Type of delegation:                     | Direct                                                                                                    |
| Delegation of certificate:              | No delegation of certificate                                                                                         |
| Scope of delegation:                    | All                                                                                                    |
| Description:                            | ΤΕΣΤ                                                                                                    |
|                                         |                                                                                                    |
| Delegator:                              | legally representing EORI GR                                                                                         |
| Delegator subdomain:                    | GR                                                                                                    |
| Delegate:                               | EORI 🖘 🗤 Extension as Customs Representative -                                                                       |
| Delegate subdomain:                     | GR                                                                                                    |
| Valid from:                             | 31 May 2024                                                                                                    |
| Valid to:                               | 29 May 2025                                                                                                    |
| Status:                                 | ACTIVATION PENDING                                                                                                   |
| Applications not protected by policies: | No records found.                                                                                                    |
| Last modification:                      | 31 May 2024 09:43:05 GMT <b>by</b> vdr2kvh1                                                                          |
| Creation:                               | 31 May 2024 09:39:29 GMT <b>by</b> vx4f9mci                                                                          |
|                                         | Accept Reject Request amendment                                                                                      |

Εικόνα 22. Καρτέλα Εξουσιοδότησης

\*Προσοχή (Για την ολοκλήρωση της εξουσιοδότησης, απαιτείται ενέργεια από τον εξουσιοδοτούντα - Οικονομικό Φορέα).

Σε περίπτωση που ο εξουσιοδοτούμενος διαπιστώσει ότι η εξουσιοδότηση χρήζει τροποποίησης, μπορεί να επιλέξει το πλήκτρο **«Αίτημα τροποποίησης»** (Request Amendment).

Συμπληρώνει στο παράθυρο διαλόγου τους λόγους τροποποίησης και αποστέλλει το αίτημα στον εξουσιοδοτούντα.

| Delegation 5532   | 9                                                       | ×   |
|-------------------|---------------------------------------------------------|-----|
| Comment: *        | Παρακαλώ να τροποποιηθεί η εξουσιοδότηση ως προς τα ΑΒΓ | li. |
| Request amendment | Cancel                                                  |     |

Εικόνα 23. Παράθυρο διαλόγου

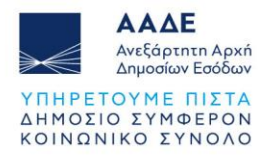

Η κατάσταση της εξουσιοδότησης αλλάζει σε «Απόρριψη για τροποποίηση»

Status: REJECTED FOR AMENDMENT

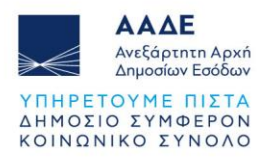

# 5 Εξουσιοδότηση Τελωνειακού Αντιπροσώπου σε Υπάλληλο μέσω Ανάθεσης (mandate)

#### 5.1 Δημιουργία Εξουσιοδότησης από τον Τελωνειακό Αντιπρόσωπο:

Ο τελωνειακός αντιπρόσωπος που έχει ενεργή εξουσιοδότηση για το STI-STP από τον οικονομικό φορέα, μπορεί να εξουσιοδοτήσει υπάλληλό του, ακολουθώντας τη διαδρομή: ΑΑΔΕ (<u>https://www.aade.gr/</u>) - Τελωνειακές Υπηρεσίες, <u>UUM&DS – Εξουσιοδοτήσεις για</u> τους χρήστες των εφαρμογών μέσω της Πύλης της ΕΕ

Είσοδος στην Πύλη ταυτοποίησης συναλλασσόμενων UUM&DS:

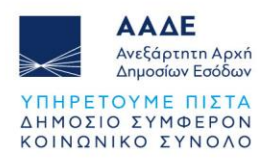

# **Από πού προέρχεστε** (Where Are You From? - WAYF)

| Επιλέξτε τον τομέα της εφαρμογής στον οποίο ζητάτε<br>πρόσβαση                                                                        |
|----------------------------------------------------------------------------------------------------|
| Τελωνεία 🗸 🗸                                                                                                    |
| Επιλέξτε τη χώρα στην οποία επιθυμείτε να<br>ταυτοποιηθείτε                                                                           |
| Ελλάς 🗸                                                                                                    |
| Επιλέξτε είδος χρήστη                                                                                                    |
| Τελωνειακός Αντιπρόσωπος 🗸 🗸 🗸                                                                                                    |
| <br>Ενεργώ για λογαριασμό του/της:                                                                                                    |
| 💿 Εγώ ο ίδιος/η ίδια                                                                                                    |
| 🗿 Του παρακάτω (φυσικού/νομικού) προσώπου με:                                                                                         |
| Είδος χρήστη                                                                                                    |
| Οικονομικός Φορέας 🗸 🗸                                                                                                    |
| Είδος αναγνωριστικού                                                                                                    |
| EORI 🗸                                                                                                    |
| Αναγνωριστικό (ID)                                                                                                    |
| Επικύρωση                                                                                                    |
|                                                                                                    |
| Ο Άμεσα                                                                                                    |
| Με εντολή του/της                                                                                                    |
| Συμφωνώ να ζητηθούν στοιχεία του προφίλ της ταυτότητάς<br>μου και να κοινοποιηθούν στην εφαρμογή UUM&DS και το<br>EIS για τα τελωνεία |
| Υποβολή                                                                                                    |
| Εικόνα 24. Καρτέλα Εισαγωγικής Σελίδας                                                                                                |

Δημιουργία αιτήματος εξουσιοδότησης – Ενέργειες από τον εξουσιοδοτούντα (Τελωνειακός Αντιπρόσωπος).

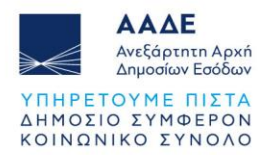

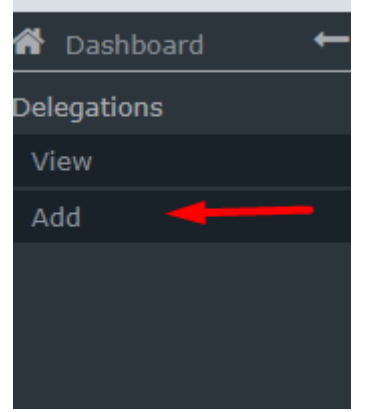

Εικόνα 25. Καρτέλα Επιλογών (Dashboard)

Στην οθόνη καταχώρησης των στοιχείων της νέας εξουσιοδότησης, **εμφανίζονται τα** στοιχεία του εξουσιοδοτούντα (οικονομικού φορέα) και του εξουσιοδοτούμενου (οικονομικού αντιπροσώπου):

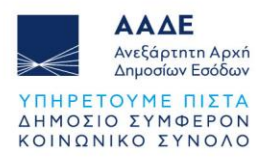

| Delegation:                          | ✓ X                                                       | 8 |
|--------------------------------------|-----------------------------------------------------------|---|
| Name: *                              | TEST MAY 25                                               |   |
| Contractual<br>reliability *         | Standard                                                  |   |
| Type of delegation: *                | Mandate 🔹                                                 |   |
| Delegation scope: *                  | All                                                       |   |
| Description: *                       | TEST MAY 25                                               |   |
|                                      |                                                           |   |
| Delegator:                           | legally representing EORI (                               |   |
| Delegator subdomain:                 | GR                                                        |   |
| Delegate:                            | EORI · · · · · · · · · · · · · · · · · · ·                |   |
| Delegate subdomain:                  | GR                                                        |   |
| Valid from: (GMT) *                  | 02-06-2025                                                |   |
| Valid to: (GMT) *                    | 15-05-2026                                                |   |
| Applications not protec              | ted by policies                                           |   |
|                                      |                                                           | Ξ |
| Delegated business pro               | files Add business profile: Select a business profile 🔹 🕇 |   |
|                                      |                                                           |   |
| 1 valid delegation<br>authorisations | Generate retrieve criteron                                |   |
|                                      |                                                           |   |

Εικόνα 26. Καρτέλα Εξουσιοδότησης

Επιλογή των κατάλληλων προφίλ και προσθήκη με το σύμβολο (+):

STISTP \_CONFIGURATOR: Ρόλος που δίνει δικαιώματα διαμόρφωσης των προτιμήσεων στο σύστημα STI-STP.

STISTP \_EXECUTIVE: Ρόλος που δίνει δικαιώματα προβολής, καταχώρησης και υποβολής πληροφοριών στο σύστημα STI-STP.

STISTP \_ EXECUTIVE\_LIMITED: Ρόλος που δίνει περιορισμένα δικαιώματα προβολής, καταχώρησης και υποβολής πληροφοριών στο σύστημα STI-STP.

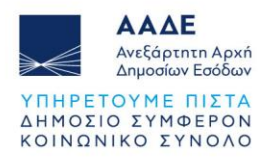

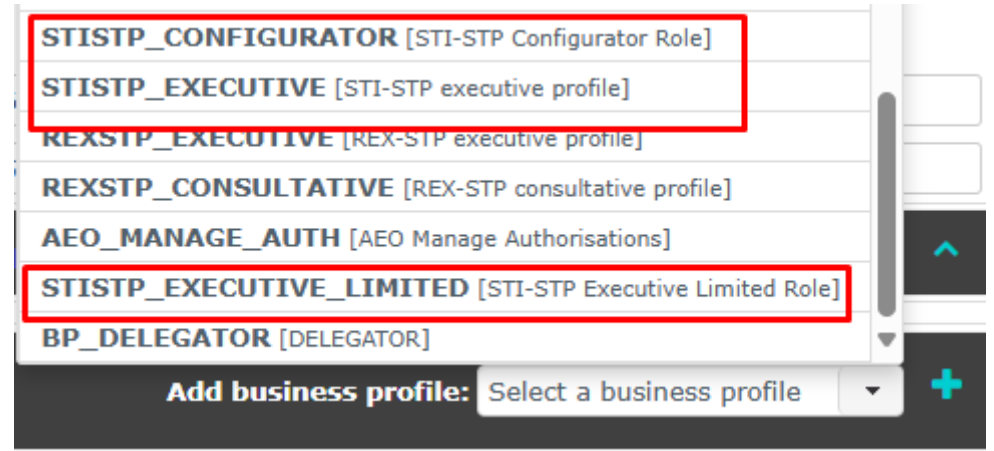

Εικόνα 27. Καρτέλα Επιλογής Προφίλ Εξουσιοδότησης

Δημιουργία του κριτηρίου (κλειδί) εξουσιοδότησης:

| STISTP_EXECUTIVE_LIMITED [STI-STP Executive Limited Role]      | (1 valid deleg       | ation authorisations)                                                                                          |
|----------------------------------------------------------------|----------------------|----------------------------------------------------------------------------------------------------|
|                                                                |                      |                                                                                                    |
| Available applications                                         |                      | Selected applications                                                                                          |
|                                                                | →                    | GTP                                                                                                    |
|                                                                |                      |                                                                                                    |
|                                                                | ÷                    |                                                                                                    |
|                                                                | ÷                    |                                                                                                    |
|                                                                | ю                    |                                                                                                    |
|                                                                |                      |                                                                                                    |
| STISTD EVECUTIVE [STI-STD evecutive profile] (1 valid delega   | )<br>tion authoricat | ionel                                                                                                    |
| STOT _ SECONT E [ST ST CAECULVE prome] (I valid delega         |                      | and a second second second second second second second second second second second second second second second |
| Available applications                                         |                      | Selected applications                                                                                          |
|                                                                |                      | GTP                                                                                                    |
|                                                                | 7                    |                                                                                                    |
|                                                                | ÷                    |                                                                                                    |
|                                                                | $\leftarrow$         |                                                                                                    |
|                                                                | +                    |                                                                                                    |
|                                                                |                      |                                                                                                    |
| STIETD CONSTCUENTOR [STL STD Configurates Role] (1 wild d      | )<br>Islaastiss suth | (animations)                                                                                                   |
| STISTP_CONFIGURATOR [STI-STP Configurator Role] (I valid o     | lelegation auth      | ionsations)                                                                                                    |
| Available applications                                         |                      | Selected applications                                                                                          |
|                                                                |                      | GTP                                                                                                    |
|                                                                | +                    |                                                                                                    |
|                                                                | ÷                    |                                                                                                    |
|                                                                | ÷                    |                                                                                                    |
|                                                                | H+                   |                                                                                                    |
|                                                                |                      |                                                                                                    |
|                                                                |                      |                                                                                                    |
|                                                                |                      |                                                                                                    |
| 1 valid delegation authorisation<br>Generate retrieve criteron |                      |                                                                                                    |
|                                                                |                      |                                                                                                    |

Εικόνα 28. Καρτέλα Προβολής Επιλεγμένων Προφίλ & Δημιουργίας Κριτηρίου Εξουσιοδότησης

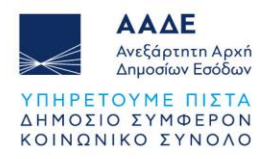

Το κλειδί απαιτείται να αποσταλεί στον εξουσιοδοτούμενο:

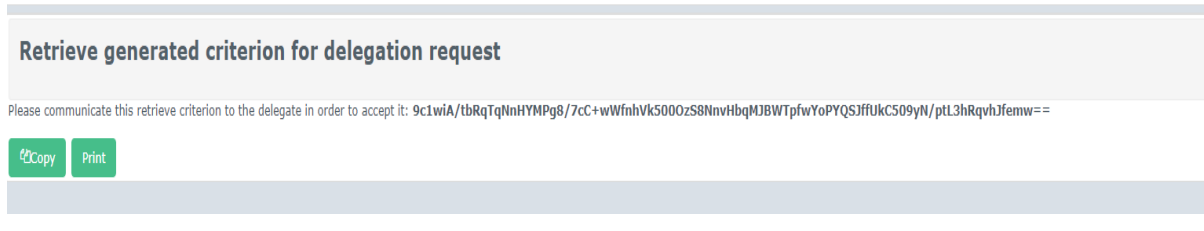

Εικόνα 29. Καρτέλα Προβολής Κριτηρίου Εξουσιοδότησης

Σε αυτό το σημείο πρέπει να πραγματοποιηθεί η αποδοχή του αιτήματος εξουσιοδότησης από τον εξουσιοδοτούμενο (Υπάλληλο).

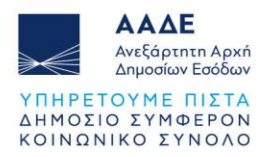

## 5.2 Αποδοχή Εξουσιοδότησης από τον Υπάλληλο του Τελωνειακού Αντιπροσώπου

Ο υπάλληλος του τελωνειακού αντιπροσώπου ακολουθεί τη διαδρομή: ΑΑΔΕ (<u>https://www.aade.gr/</u>) - Τελωνειακές Υπηρεσίες, <u>UUM&DS – Εξουσιοδοτήσεις για</u> <u>τους χρήστες των εφαρμογών μέσω της Πύλης της ΕΕ</u>

| <b>Από πού προέρχεστε</b><br>(Where Are You From? - WAYF)                                                                             |  |
|----------------------------------------------------------------------------------------------------|--|
| Επιλέξτε τον τομέα της εφαρμογής στον οποίο ζητάτε<br>πρόσβαση                                                                        |  |
| Τελωνεία Υ                                                                                                    |  |
| Επιλέξτε τη χώρα στην οποία επιθυμείτε να<br>ταυτοποιηθείτε                                                                           |  |
| Ελλάς ~                                                                                                    |  |
| Επιλέξτε είδος χρήστη                                                                                                    |  |
| Υπάλληλος ~                                                                                                    |  |
| Ενεργώ για λογαριασμό του/της:                                                                                                    |  |
| Ο Εγώ ο ίδιος/η ίδια                                                                                                    |  |
| 💿 Του παρακάτω (φυσικού/νομικού) προσώπου με:                                                                                         |  |
| Συμφωνώ να ζητηθούν στοιχεία του προφίλ της<br>ταυτότητάς μου και να κοινοποιηθούν στην εφαρμογή<br>UUM&DS και το EIS για τα τελωνεία |  |
| Υποβολή                                                                                                    |  |
|                                                                                                    |  |

Εικόνα 30. Καρτέλα Εισαγωγικής Σελίδας

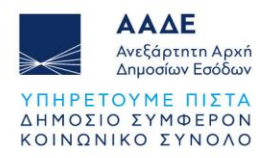

Ανάκτηση του κριτηρίου για το αίτημα εξουσιοδότησης:

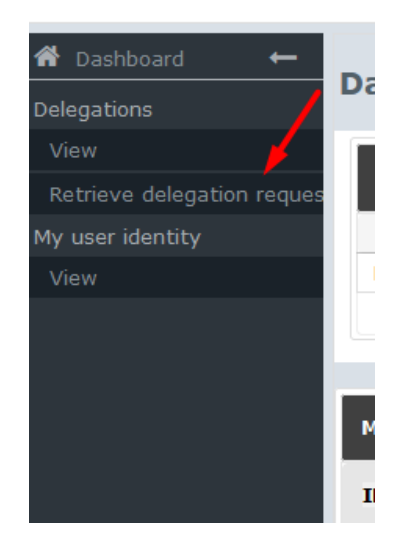

Εικόνα 31. Καρτέλα Επιλογών (Dashboard)

Καταχώρηση του κριτηρίου (κλειδί) εξουσιοδότησης που έχει λάβει από τον Τελωνειακό Αντιπρόσωπο:

| lease enter the retrieve cri | terion communicated by the delegator *                           |  |
|------------------------------|------------------------------------------------------------------|--|
| Xw+GKSjXNAtU1T2Or7FTGvS0     | :CkI4gqAPhaaMj059eqcZb3jXApk8ggUMEklwCtSZvO4AKSROC8hStghKKX5FA== |  |
| Submit                       |                                                                  |  |

Εικόνα 32. Καρτέλα Εισαγωγής Κριτηρίου (κλειδί) Εξουσιοδότησης

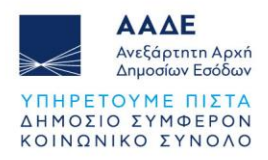

#### Αποδοχή (ή απόρριψη) του αιτήματος της εξουσιοδότησης:

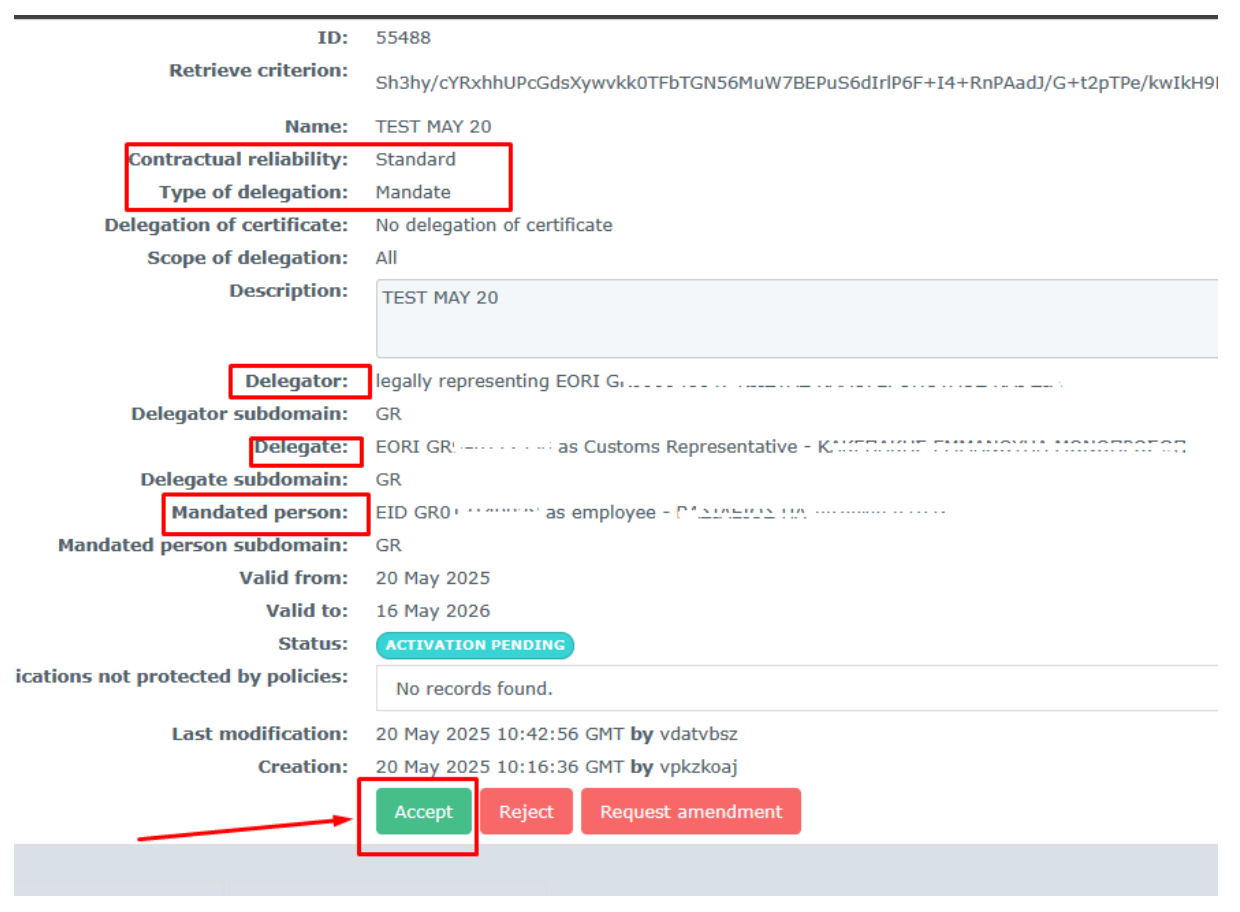

Εικόνα 33. Καρτέλα Εξουσιοδότησης

Μετά την αποδοχή του αιτήματος, η εξουσιοδότηση είναι έτοιμη για την ενεργοποίησή της (αποδοχή) από τον Τελωνειακό Αντιπρόσωπο.

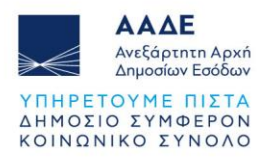

#### 5.3 Τελωνειακός αντιπρόσωπος - Αποδοχή εξουσιοδότησης

Ο τελωνειακός αντιπρόσωπος εισέρχεται στο σύστημα για να πραγματοποιήσει την ενεργοποίηση της εξουσιοδότησης.

ΑΑΔΕ (<u>https://www.aade.gr/</u>) - Τελωνειακές Υπηρεσίες, <u>UUM&DS – Εξουσιοδοτήσεις για</u> τους χρήστες των εφαρμογών μέσω της Πύλης της ΕΕ

| <b>Από πού προέρχεστε</b><br>(Where Are You From? - WAYF)                                                                             |
|----------------------------------------------------------------------------------------------------|
| Επιλέξτε τον τομέα της εφαρμογής στον οποίο ζητάτε<br>πρόσβαση<br>-                                                                   |
| Τελωνεία 🗸                                                                                                    |
| Επιλέξτε τη χώρα στην οποία επιθυμείτε να<br>ταυτοποιηθείτε                                                                           |
| Ελλάς ~                                                                                                    |
| Επιλέξτε είδος χρήστη                                                                                                    |
| Τελωνειακός Αντιπρόσωπος 🗸 🗸                                                                                                    |
| Ενεργώ για λογαριασμό του/της:                                                                                                    |
| Εγώ ο ίδιος/η ίδια                                                                                                    |
| 🔵 Του παρακάτω (φυσικού/νομικού) προσώπου με:                                                                                         |
| Συμφωνώ να ζητηθούν στοιχεία του προφίλ της ταυτότητάς<br>μου και να κοινοποιηθούν στην εφαρμογή UUM&DS και το<br>EIS για τα τελωνεία |
| Υποβολή                                                                                                    |

Εικόνα 34. Καρτέλα Εισαγωγικής Σελίδας

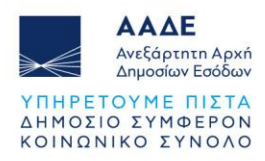

#### Ο Τελωνειακός Αντιπρόσωπος επιβεβαιώνει την αποδοχή του αιτήματος. Η εικόνα της εξουσιοδότησης είναι η εξής:

| ID:                                     | 55572                                                                    |
|-----------------------------------------|--------------------------------------------------------------------------|
| Retrieve criterion:                     | HPCxygKWJlJ2fWvlQBUEJ1/8l3or6LaOAabkrAtACc05dROfurGMWzTR4etcPuC7O7W3g2g8 |
| Name:                                   | MAY21 TEST                                                               |
| Contractual reliability:                | Standard                                                                 |
| Type of delegation:                     | Mandate                                                                  |
| Delegation of certificate:              | No delegation of certificate                                             |
| Scope of delegation:                    | All                                                                      |
| Description:                            | MAY21 TEST                                                               |
|                                         |                                                                          |
| Delegator:                              | legally representing EO. a cases of the final inclusion of the final     |
| Delegator subdomain:                    | GR                                                                       |
| Delegate:                               | EORI C: as Customs Representative - KA                                   |
| Delegate subdomain:                     | GR                                                                       |
| Mandated person:                        | EID commune as employee -                                                |
| Mandated person subdomain:              | GR                                                                       |
| Valid from:                             | 21 May 2025                                                              |
| Valid to:                               | 15 May 2026                                                              |
| Status:                                 | READY                                                                    |
| Applications not protected by policies: | No records found.                                                        |
| Last modification:                      | 21 May 2025 10:46:45 GMT <b>by</b> vdatvbsz                              |
| Creation.                               | 21 May 2025 10:43:30 GMT <b>by</b> vpkzkoaj                              |
|                                         | Accept Reject                                                            |

Εικόνα 35. Καρτέλα Εξουσιοδότησης

Η εξουσιοδότηση έχει ολοκληρωθεί.

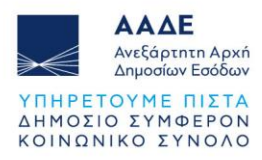

## 6 Είσοδος στην εφαρμογή STI-STP

Η είσοδος πραγματοποιείται μέσω της Πύλης ταυτοποίησης συναλλασσόμενων UUM&DS της TAXUD.

Το σύστημα UUM&DS επιτρέπει την πρόσβαση των χρηστών στα τελωνειακά συστήματα της Ε.Ε. με τη χρήση των εθνικών τους στοιχείων ταυτοποίησης.

#### 6.1 Είσοδος στην εφαρμογή STI - STP (Υπάλληλος Οικονομικού Φορέα)

Μέσω της διαδρομής: ΑΑΔΕ- Τελωνεία – Πληροφορίες προς Οικονομικούς Φορείς – Σύστημα Ελέγχου Εισαγωγών 2 (ICS2)- <u>https://www.aade.gr/teloneia/plirofories-pros-</u> oikonomikoys-foreis/systima-eleghoy-eisagogon-2-ics2

ο Υπάλληλος του Οικονομικού Φορέα που έχει λάβει την εξουσιοδότηση, πραγματοποιεί είσοδο στην εφαρμογή.

Συμπληρώνει τη σχετική φόρμα:

| <b>A</b><br>() | <b>Από πού προέ</b><br>Where Are You From                                                          | <b>OXEOTE</b><br>? - WAYF)              |  |
|----------------|----------------------------------------------------------------------------------------------------|-----------------------------------------|--|
| En<br>np       | ιιλέξτε τον τομέα της εφαρμογής στα<br>ιόσβαση                                                     | ον οποίο ζητάτε                         |  |
|                | Τελωνεία                                                                                           | ~                                       |  |
| Еп<br>та       | ιιλέξτε τη χώρα στην οποία επιθυμεί <sup>.</sup><br>υτοποιηθείτε                                   | τε να                                   |  |
|                | Ελλάς                                                                                              | ~                                       |  |
| En             | ιιλέξτε είδος χρήστη                                                                               |                                         |  |
|                | Υπάλληλος                                                                                          | ~                                       |  |
| Ev             | εργώ για λογαριασμό του/της:                                                                       |                                         |  |
| •              |                                                                                                    |                                         |  |
| Eid            | δος χρήστη                                                                                         |                                         |  |
|                | Οικονομικός Φορέας                                                                                 | ~                                       |  |
| Eid            | δος αναγνωριστικού                                                                                 |                                         |  |
|                | EORI                                                                                               | ~                                       |  |
| Av             | αγνωριστικό (ID)                                                                                   |                                         |  |
|                |                                                                                                    | Επικύρωση                               |  |
| ~              |                                                                                                    |                                         |  |
| •              |                                                                                                    |                                         |  |
| ×              | Συμφωνώ να ζητηθούν στοιχεία του πρ<br>μου και να κοινοποιηθούν στην εφαρμα<br>EIS για τα τελωνεία | οφίλ της ταυτότητάς<br>γή UUM&DS και το |  |
|                | Υποβολή                                                                                            |                                         |  |

Εικόνα 36. Καρτέλα Εισαγωγικής Σελίδας

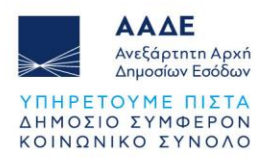

#### 6.2 Είσοδος στην εφαρμογή STI - STP (Τελωνειακός Αντιπρόσωπος)

Μέσω της διαδρομής: ΑΑΔΕ- Τελωνεία - Πληροφορίες προς Οικονομικούς Φορείς – Σύστημα Ελέγχου Εισαγωγών 2 (ICS2)- <u>https://www.aade.gr/teloneia/plirofories-pros-</u> oikonomikoys-foreis/systima-eleghoy-eisagogon-2-ics2

ο Τελωνειακός Αντιπρόσωπος που έχει λάβει εξουσιοδότηση από τον Οικονομικό Φορέα, πραγματοποιεί είσοδο στην εφαρμογή.

Συμπληρώνει τη σχετική φόρμα:

|   | <b>Από πού προέρχ</b><br>(Where Are You From? -                                                                        | (EOTE<br>WAYF)                 |
|---|----------------------------------------------------------------------------------------------------|--------------------------------|
| 1 | Επιλέξτε τον τομέα της εφαρμογής στον οπ<br>πρόσβαση<br>Τελωνεία                                                       | οίο ζητάτε<br>~                |
| 1 | Επιλέξτε τη χώρα στην οποία επιθυμείτε να<br>ιαυτοποιηθείτε<br>Ελλάς                                                   | v                              |
|   | Επιλέξτε είδος χρήστη<br>Τελωνειακός Αντιπρόσωπος                                                                      | ~                              |
|   | Ενεργώ για λογαριασμό του/της:<br>Εγώ ο ίδιος/η ίδια                                                                   | 1115                           |
|   | του προικότω (φουπου) προσωπου<br>Είδος χρήστη<br>Οικονομικός Φορέας                                                   | ·                              |
| ļ | Είδος αναγνωριστικού<br>EORI                                                                                           | ~                              |
| ĺ | Αναγνωριστικό (ID)                                                                                                    | Επικύρωση                      |
|   | Ο Άμεσα<br>● Με εντολή του/της                                                                                         |                                |
|   | Συμφωνώ να ζητηθούν στοιχεία του προφίλ<br>μου και να κοινοποιηθούν στην εφαρμογή UI<br>EIS για τα τελωνεία<br>Υποβολά | της τουτότητας<br>UM&DS και το |
|   | порохи                                                                                                    |                                |

Εικόνα 37. Καρτέλα Εισαγωγικής Σελίδας

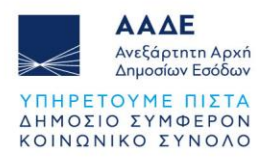

# 6.3 Είσοδος στην εφαρμογή STI - STP (Υπάλληλος Τελωνειακού Αντιπροσώπου)

Μέσω της διαδρομής: ΑΑΔΕ- Τελωνεία - Πληροφορίες προς Οικονομικούς Φορείς – Σύστημα Ελέγχου Εισαγωγών 2 (ICS2)- <u>https://www.aade.gr/teloneia/plirofories-pros-</u> oikonomikoys-foreis/systima-eleghoy-eisagogon-2-ics2

ο Υπάλληλος του Τελωνειακού Αντιπροσώπου που έχει λάβει την εξουσιοδότηση, πραγματοποιεί είσοδο στην εφαρμογή.

Συμπληρώνει τη σχετική φόρμα:

| Τελωνεία                                                                                                   | ~                              |
|----------------------------------------------------------------------------------------------------|--------------------------------|
| Επιλέξτε τη χώρα στην οποία επιθυμείτε να<br>ταυτοποιηθείτε                                                |                                |
| Ελλάς                                                                                                    | ~                              |
| <br>Επιλέξτε είδος χρήστη                                                                                  |                                |
| Υπάλληλος                                                                                                  | ~                              |
| -<br>Ενεργώ για λογαριασμό του/της:                                                                        |                                |
| <ul> <li>Εγώ ο ίδιος/η ίδια</li> <li>Του παρακάτω (φυσικού/νομικού) προσώπο</li> </ul>                     |                                |
| Είδος χρήστη                                                                                               |                                |
| Οικονομικός Φορέας                                                                                         | ~                              |
| Είδος αναγνωριστικού                                                                                       |                                |
| EORI                                                                                                    | ~                              |
| Αναγνωριστικό (ID)                                                                                         |                                |
| GREESEE                                                                                                    | Επικύρωση                      |
| <ul> <li>Άμεσα</li> <li>Με εντολή του/της</li> </ul>                                                       |                                |
| Είδος χρήστη                                                                                               |                                |
| Τελωνειακός Αντιπρόσωπος                                                                                   | ~                              |
| Είδος αναγνωριστικού                                                                                       |                                |
| EORI                                                                                                    | ~                              |
| Αναγνωριστικό (ID)                                                                                         |                                |
| GRC                                                                                                    | Επικύρωση                      |
| Συμφωνώ να ζητηθούν στοιχεία του προφίλ<br>μου και να κοινοποιηθούν στην εφαρμογή U<br>EIS για τα τελωνεία | της ταυτότητάς<br>UM&DS και το |
| Υποβολή                                                                                                    |                                |
|                                                                                                    |                                |

Εικόνα 38. Καρτέλα Εισαγωγικής Σελίδας

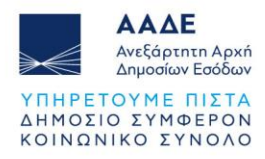

Σε όλες τις προαναφερθείσες περιπτώσεις ταυτοποίησης και εισόδου στο Trader Portal (TP), επιλέγοντας την εφαρμογή STI-STP, ανοίγει μενού ενεργειών.

| Πίνακας εργαλείων     |   |
|-----------------------|---|
| Αναζήτηση για υποβολή |   |
| Σχέδιο                |   |
| 🗞 Συνημμένο           |   |
| • EAEO                | ~ |
| • REX                 | ~ |
| STI-STP               | ~ |
|                       |   |
|                       |   |

Εικόνα 39.Καρτέλα Επιλογών Trader Portal (TP)